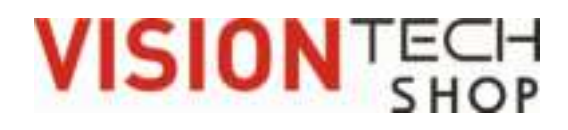

# **Technical Manual**

# **TBWS** Washdown Bench scales

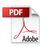

## CONTENTS

| 1. SPECIFICATION                    | 3 -  |
|-------------------------------------|------|
| 2. INTRODUCTION                     | 4 -  |
| 3. INSTALLATION                     | 5 -  |
| 3.1Unpacking                        | 5 -  |
| 3.2 Installation                    | 5 -  |
| 3.3 Load cell connections           | 6 -  |
| 3.4 Connect Adaptor and Charging    | 6 -  |
| 4. KEYS DESCRIPTION                 | 7 -  |
| 5. OPERATION                        | 9 -  |
| 5.1. Basic Operation                | 9 -  |
| 5.2. Check Weighing                 | 10 - |
| 5.2.1. Set Limits                   | 10 - |
| 5.2.2. Set Check Weighing           | 10 - |
| 5.3. Accumulation                   | 11 - |
| 5.3.1 Memory Recall                 | 11 - |
| 5.3.2. Memory Clear                 | 11 - |
| 5.3.3. Automatically accumulation.  | 11 - |
| 5.4. Parts Counting                 | 12 - |
| 5.5. Animal Weighing                | 12 - |
| 5.6. Keyboard Lock                  | 13 - |
| 5.7. Set auto power off             | 13 - |
| 5.8. Set Back Light                 | 13 - |
| 6. PARAMETERS                       | 15 - |
| 7. CALIBRATION                      | 17 - |
| 8. RS-232 OUTPUT                    | 18 - |
| 8.1. Specifications:                | 18 - |
| 8.2. RS-232 (9pin D type connector) | 18 - |
| 8. 3. Continuously output protocol  | 19 - |
| 9. DRAWING                          | 20 - |
| 10. ERROR CODES                     | 23 - |

## PRECAUTIONS

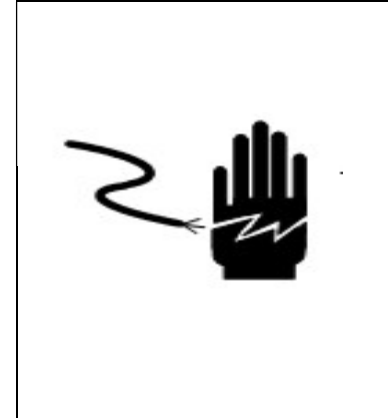

### WARNING

DISCONNECT ALL POWER TO THIS UNIT BEFORE INSTALLING, CLEANING, OR SERVICING. FAILURE TO DO SO COULD RESULT IN BODILY HARM OR DAMAGE THE UNIT.

## 

- Permit only qualified persons to service the instrument
- Before connecting or disconnecting any components, remove the power.
- Failure to observe these precautions could result in bodily harm or damage to or destruction of the equipment.

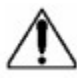

- The weighing indicator is a precision electronic instrument, handle it carefully.
  - Do not install the scale in direct sunlight.
  - Verify the local voltage and receptacle type are correct for the scale.
  - Only use original adaptor, other could cause damage to the scale.
  - Pluggable equipment must be installed near an easily accessible socket outlet.
  - Avoid unstable power sources. Do not use near large users of electricity such as welding equipment or large motors.
  - Avoid sudden temperature changes, vibration, wind and water.
  - Avoid heavy RF noise.
  - Keep the indicator clean

## **1. SPECIFICATION**

#### DIMENSIONS (inch/mm)

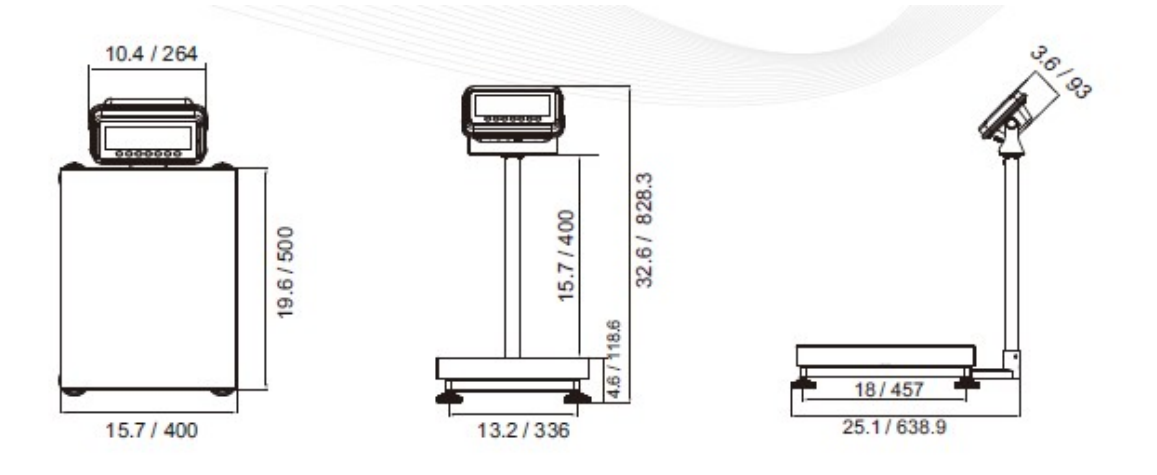

| Model                   | TBWS-100                         | TBWS-200            | TBWS-500 |
|-------------------------|----------------------------------|---------------------|----------|
| Display                 | 2.                               | 05inch / 52mm L(    | CD       |
| Housing                 |                                  | Stainless steel     |          |
| Operating Temperature   | -10°(                            | C - 40°C / 14°F - ′ | 104°F    |
| Resolution              |                                  | 1/5000              |          |
| Keypad                  | 7 Keys                           |                     |          |
| Power                   | AC (110V/60Hz)/ Battery (6V/4Ah) |                     |          |
| Calibration             | Automatic External               |                     |          |
| Interface               | RS-232 Output                    |                     |          |
| Load cell drive Voltage | Max: 5V/150mA                    |                     |          |
| Load Cells              | Up to 4 load cell                |                     |          |
| ADC                     | Sigma Delta                      |                     |          |
| ADC Update              | ≤1/10 second                     |                     |          |
| Stabilization Time      | C                                | One seconds typic   | al       |

## 2. INTRODUCTION

- The TBWS series weighing indicator that amplifies signals from a load cell, converts it to digital data and displays it as a mass value.
- It is suitable for general weighing or more specialized applications such as check weighing, animal weighing and accumulation applications.
- > It can connect the indicator to a printer or a PC.
- Large LCD with white LED back light displays

## 3. INSTALLATION

### 3.1Unpacking

When you receive the Indicator, inspect it to make sure that it is not damaged and that all are parts are included:

- Remove the Indicator from the carton.
- Remove the protective covering. Store the packaging to use if you need to transport the scale later.
- Inspect the indicator for damage.
- Make sure all components are included.
  - 1. Indicator
  - 2. Manual
  - 3. Indicator holder (Optional)
  - 4. Load cell Output connecter (Optional)
  - 5. RS-232 Output Connecter (Optional)

### 3.2 Installation

- Place the Indicator on a table or use indicator holder to connect with stand.
- Connect the plat form load cell cable to the indicator load cell connecter. Load cell connecter is locating back side of the indicator.
- Connect the adaptor pin to the indicator adaptor jack. Adaptor jack is locating, back side of the indicator.
- Adaptor connects into your AC power socket. Pluggable equipment must be installed near an easily accessible socket outlet with a protective ground/ earth contact.
- Turn on the On/Off key. If you want to turn off, press the key again.
- Display will show the scale capacity and will be starting self-checking.
- After self-checking, display will be come to normal weighing mode.
- Warm-up time of 15 minutes stabilizes the measured values after switching on.
- Calibrate with exact calibration weights, minimum 1/3 of the scale capacity should be used for calibration. For calibration see details in parameter.

Then you can start your operation.

### 3.3 Load cell connections

• Connect the load cell cables to the terminal as shown below.

| 7Pin  |          |
|-------|----------|
| Conne | ection   |
| Pin 1 | Signal - |
| Pin 2 | Signal + |
| Pin 3 | Exc -    |
| Pin 4 | Exc +    |
| Pin 5 | Sen -    |
| Pin 6 | Sen +    |
| Pin 7 | Shield   |

- It can connect four 350 ohm load cells.
- The load cell drive voltage is 5V DC ±5% between Excitation + and Excitation -.

### 3.4 Connect Adaptor and Charging

- To charge the battery insert the adaptor pin to jack. Simply plug the adaptor into the main power. The scale does not need to be turned on.
- The battery should be charged for 8 hours for full capacity.
- In lower left side of the keyboard is an LED to indicate the status of battery charging. When the scale is plugged into the main power the internal battery will be recharged. If the LED is green, the battery is fully charged. If it is red, the battery is nearly out and if yellow, the battery is being charged.
- Do not use any other type of power adaptor than the one supplied with the scale.
- Verify that the AC power socket outlet is properly protected.

#### Note: Please charge the battery before using the scale for the first time.

## **4. KEYS DESCRIPTION**

### **Key Board**

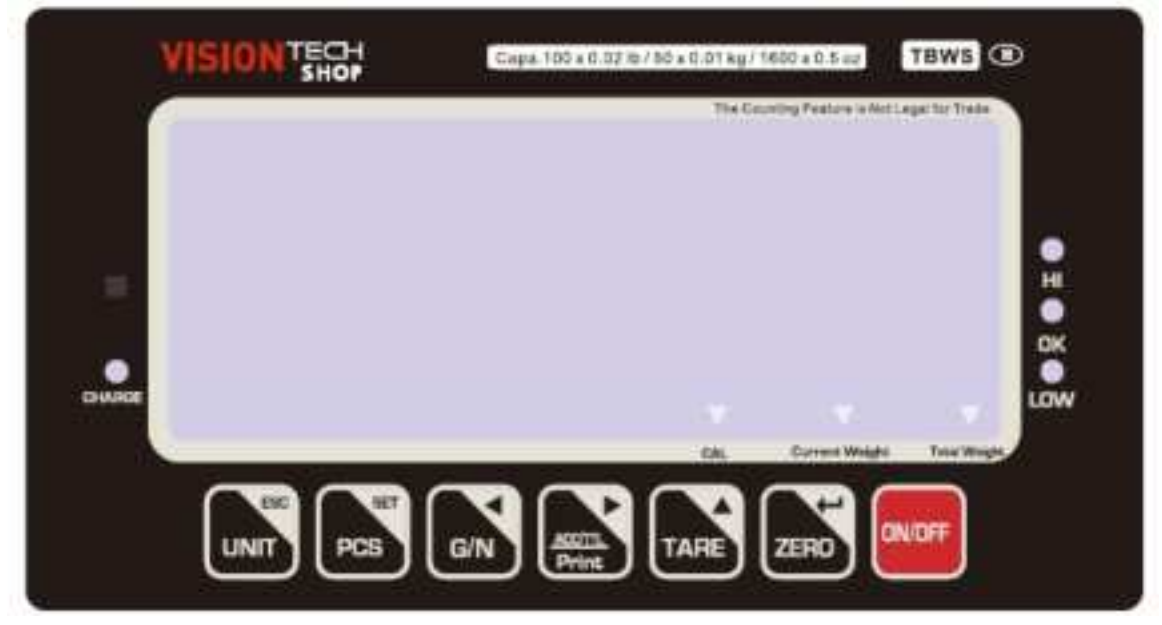

| Keys           | Description                                                                                |
|----------------|--------------------------------------------------------------------------------------------|
| ONIOFF         | Power turn ON/OFF                                                                          |
| ZERO           | Set the Zero Display                                                                       |
| TARE           | To perform a tare function, Subtracts weights.                                             |
| SECTO<br>Prive | Accumulator key, current values will store to the memory to send the data to printer or PC |
| GIN            | Shift to Gross / Net Weight.                                                               |
| PCS            | Counting                                                                                   |
| UNIT           | To change the unit (kg/g/lb/oz)                                                            |

### Secondary functions of the keys

| Function                                  | Keys |
|-------------------------------------------|------|
| To confirm the selected menu              | ZERO |
| To change the menu and active digit       | TARE |
| To move the active digit to right         |      |
| To move the active digit to left          | GIN  |
| To enter the menu                         | PCS  |
| Escape from the menu to normal operation. | UNIT |

## **5. OPERATION**

#### Initial Start-up

Warm-up time of 15 minutes stabilizes the measured values after switching on.

### 5.1. Basic Operation

#### 1. Power On/Off:

Turn on the balance by pressing on/off key. The display is switched on and the test is started and to turn off the scale, press the key again.

#### 2. Zero

Environmental conditions can lead to the balance exactly zero despite the platform not taking any strain. However, you can set the display of your

#### 3. Tare

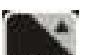

The weight of any container can be tared by pressing **LARE**, button so that with subsequent weighing the net weight of the object being weighed is always displayed.

- Load weight on the platform.
- Press [1999] key. Zero is displayed, and tare is subtracted.
- Remove weight on the platform. Tared weight is displayed. It can set only one tare value. It will be shown with a minus value.
- Press [[]] to change between gross weight and net weight.
- To clear the tare value, remove the load and press **TARE** key. Zero is displayed, tare weight is cleared.

#### 4. Select Unit and Sampling operation

Press week, it can change unit and sampling operation.

### 5.2. Check Weighing

It can set an upper or lower limit when weighing with the limit range.

During the limit controls, whether a value is within the upper or lower limits can be known with an alarm sound.

#### 5.2.1. Set Limits

- Press and the key together, display will be show set h.
- Press wey to select set h or set I
- Press key to confirm, display will show 00000 and will blink the last digit.
- Enter the high limit value by using and keys to change the

active digits and press IIIII key to increment the value.

- Press zero, key to confirm, display will show set I
- Enter the high limit value by using and keys to change the active digits and press key to increment the value.
- Press zero, key to confirm.
- To escape from the settings press **burg** key.

#### 5.2.2. Set Check Weighing

- Press and the key together, display will be show set h.
- Press **TARE** key to select display **beep**.
- Press key to confirm, display will be shown **none** or **ok** or **ng**
- Check mode none : No beep sound in the limits. Function turned off.
- **Check mode ok :** When the weight is between the limits. OK will shown and beeper will be sounded.

• **Check mode ng :** When the weight is out of the limits, **t**he beeper will be sounded and OK will shown.

#### Note: Check weighing available only when weight more than 20d

### 5.3. Accumulation

The scale can be set to accumulate manually by pressing key. For settings, see the parameter **p 1 Com » mode » pr 2** Before operation scale should be stable and return to zero, accumulation available only when weight more than 20d

#### Accumulation Operation

- Place the load on the platform.
- Press key, when displayed STABLE indication.
- Display will be show **acc 1** then will be show the total saved value. These displays will be shown only three seconds.
- Remove the weight from the pan.
- When display get zero and stable then place the second weight.
- It can continue until the memory gets fully or 99 items.

#### 5.3.1 Memory Recall

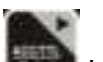

To recall the memory press key when there is no load on the platform.

Display will be show **acc X** (X: Total number of accumulation) then will be show the total saved value. These displays will be shown only three seconds.

#### 5.3.2. Memory Clear

To clear the memory, press and keys together.

Display will show **Acc 0**; all accumulation memory is cleared from the memory.

#### 5.3.3. Automatically accumulation.

The scale can be set to accumulate automatically. For settings, see the parameter **p 1 Com » mode »** auto

#### Automatic Accumulation Operation

- Place the load on the platform.
- When display gets STABLE indication, display will be show **acc 1** then will show the total saved value. These displays will only be shown for three seconds.
- Remove the weight from the platform.
- When display shows zero and stable then place the second weight.
- It can continue until the memory gets fully or 99 items.

### 5.4. Parts Counting

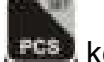

To enter the parts counting, press **see and select until display will be show** p 10

Press **Manual** to change the parts quantity. Options: p10 / p20 / p50 / p100 / p200

#### Parts Counting Operation

- Place the load on the platform
- Select the parts quantity as per the option
- Choose from option depending on how many pieces/items are on the scale
- Press [2000] key to confirm, display will be shown ---- then will show the quantity
- Then can add goods on the platform, display will update the parts quantity automatically

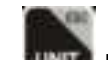

Press we key back to the weighing mode.

### 5.5. Animal Weighing

TBWS can be used for weighing vibrating loads. This function can use for animal weighing. For settings, see the parameter **p 3 oth** » anm

Bring the load on the platform, when the load few seconds get stable, the reading will be locked for few seconds.

It can add or remove loads also update the weighing locked values.

To enter or exit animal weighing mode, press **use** key until HOLD indicator will be displayed or not..

When in animal weighing mode **HOLD** indicator will be displayed.

### 5.6. Keyboard Lock

It can set lock key board, for settings, see the parameter **p 3 oth » lock** 

When the keys are not using within 10 minutes, the keys will lock automatically. After entering the lock function, pressing any keys will cause the display to show **k-lok.** Then will come to normal display.

If want to unlock and want to use the keys press and hold

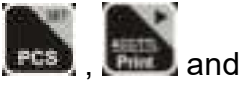

keys three seconds. Display will be show **u lck** Then will come to normal display

### 5.7. Set auto power off

It can set auto power of the scale, when scale not in use, scale will turn off after the setting time.

- Hold *used* key three seconds display will show setbl
- Press they to change **Set of** and press they to confirm
- Press I key to change the options.

|        | off   | To set auto off function turn off, for scale always |
|--------|-------|-----------------------------------------------------|
| Set of |       | on                                                  |
|        | Of 5  | Set to turn off five minutes later                  |
|        | Of 15 | Set to turn off fifteen minutes later               |

• After selecting the auto off option press key to confirm and press

wwww.key to escape from the settings.

### 5.8. Set Back Light

It can set back light when scale is in use.

- Hold key three seconds display will show **setbl**.
- Press zero, key to confirm.

| setbl | au  | To set auto option. When start to use back light will be on and when stop the operation back light also will off. |
|-------|-----|----------------------------------------------------------------------------------------------------|
|       | on  | To set always on. After turn on the power, back light also will be on.                                            |
|       | off | To set back light turn off. No back light in the operations                                                       |

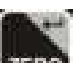

• After selecting the back light option, press key to confirm and press

key to escape from the settings.

## 6. PARAMETERS

To set parameter, turn on the scale.

- Press even key during the self checking.
- Display will be show **pn**
- Press [GIN], [June] and [TARE] to enter, display will be show **po chk**

(To access parameters **P2 mod; P4 ST; P5CLR** ,the jumper K2 need to make short; if K2 is not shorted ,press K3 button inside the unit to enter )

| Menu    | Sub Men      | u    | Description                                        |  |
|---------|--------------|------|----------------------------------------------------|--|
| P 0 chk | Set H        |      | Set high limits for check weighing                 |  |
|         | Set I Set lo |      | Set low limits for check weighing                  |  |
|         | beep         | None | No beep for check weighing                         |  |
|         |              | Ok   | Beep, when check weighing between the              |  |
|         |              |      | limits                                             |  |
|         |              | ng   | Beep, when check weighing out of the limits        |  |
|         |              |      | This option is used to set accumulation            |  |
|         |              |      | and RS-232 communication                           |  |
| P 1 com | Mode         |      | Options:                                           |  |
|         |              |      | <b>Cont</b> : data send continues                  |  |
|         |              |      | <b>St 1</b> : Send data one time, when stable.     |  |
|         |              |      | <b>St c</b> : Send data continuously, when stable  |  |
|         |              |      | <b>P r1</b> : Send data one time, when press print |  |
|         |              |      | Key (in printer mode)                              |  |
|         |              |      | <b>Pr 2</b> : Send data to print and accumulation, |  |
|         |              |      | When press                                         |  |
|         |              |      | Auto : Auto accumulate and auto print              |  |
|         |              |      | When weight stable and return to                   |  |
|         |              |      | zero.                                              |  |
|         |              |      | Ask : Ask mode.                                    |  |
|         |              |      | Command R <sup>-</sup> read data                   |  |
|         |              |      | Command T <sup>-</sup> Tare                        |  |
|         |              |      | Command Z: Zero                                    |  |
|         |              |      | Wirel <sup>®</sup> Optional Wireless mode          |  |
|         |              |      | communication                                      |  |
|         |              |      | through wireless)                                  |  |
|         |              |      | KIT 1: Optional Wireless Mode                      |  |

|         | Baud   |                                                                                                    | To set the l                    | baud rate.                       |
|---------|--------|----------------------------------------------------------------------------------------------------|---------------------------------|----------------------------------|
|         |        |                                                                                                    | Options:                        |                                  |
|         | Pr     |                                                                                                    | 600 / 1200 / 2400 / 4800 / 9600 |                                  |
|         |        |                                                                                                    | To set the                      | parity                           |
|         |        |                                                                                                    | Options:                        |                                  |
|         |        |                                                                                                    | 7 e1 / 7 o1                     | <u>/ 8 n1</u>                    |
|         | Ptype  |                                                                                                    | l o set print                   | ter model                        |
|         |        |                                                                                                    | Options:                        |                                  |
|         |        |                                                                                                    | Lp50: Set t                     | the scale printer LP-50          |
|         |        | To coloci                                                                                                    | EP30: Set                       | ine scale printer EP-50          |
|         |        | TO Select                                                                                                    | single rang                     |                                  |
|         |        | Count                                                                                                    | To check ir                     | nternal counts                   |
|         | SinGLE | Deci                                                                                                    | To set deci                     | mal points                       |
|         |        | Div                                                                                                    | To set incre                    | ement                            |
|         |        | Сар                                                                                                    | Set Capaci                      | ity                              |
|         |        | Cal                                                                                                    | Calibration                     |                                  |
|         |        | gra                                                                                                    | Gravity                         |                                  |
|         |        | <b>To select dual range - mode 1</b><br>Note: Once active second interval (div 2), Then second<br>interval will work until display return to zero |                                 |                                  |
|         |        | Count                                                                                                    | To check ir                     | nternal counts                   |
| P 2 mod |        | Deci                                                                                                    | To set decimal points           |                                  |
|         |        | Div                                                                                                    | Di v 1                          | To select first division         |
|         |        |                                                                                                    | Di v 2                          | To select second division        |
|         |        | Сар                                                                                                    | Cap 1                           | To select first capacity         |
|         |        |                                                                                                    | Cap 2                           | To select second capacity        |
|         |        | Cal                                                                                                    | Calibration                     |                                  |
|         |        | gra                                                                                                    | Gravity                         |                                  |
|         |        | To select<br>Note: Firs                                                                                                    | dual interv<br>st interval wil  | al - mode 2<br>I active in CAP 1 |
|         |        |                                                                                                    |                                 |                                  |
|         | Count  |                                                                                                    |                                 |                                  |
|         |        |                                                                                                    |                                 | To coloct first division         |
|         |        | אוט                                                                                                    |                                 | To select first division         |
|         |        |                                                                                                    | Car 1                           | To select first capacity         |
|         |        | Jah                                                                                                    | Cap 7                           | To select mot capacity           |
|         |        | Cal                                                                                                    | Calibration                     |                                  |
|         |        | ara                                                                                                    | Gravity                         |                                  |
| P3 oth  | Lock   | . 3. 4                                                                                                    | To set kevr                     | pad lock                         |
|         |        |                                                                                                    | Options: on / off               |                                  |
|         | anm    |                                                                                                    | To set animal mode              |                                  |

|        |        | Options: on / off                       |
|--------|--------|-----------------------------------------|
| P4 S T | ST ON  | Mutli Tare Function On                  |
|        | ST OFF | Mutli Tare Function Off                 |
| P5 CLR | CLRCAL | Clear the calibration record            |
|        | CLROPT | Clear the parameter modification record |
| P6 Unt | g      | Weighing units select to turn on / off  |
|        | Oz     |                                         |

## 7. CALIBRATION

To set calibration, turn on the scale.

- Press key during the self-checking.
- Display will be show **pn**
- Press [GN], and [TARE] to enter, display will be show **po chk**
- Press **I** until display will be show **p 2 mod**.

•

Open the display by unscrewing and locate K3 on mainboard. Upon locating, press the button to enter calibration mode.

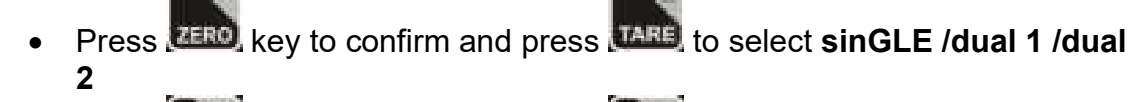

- Press ZERO, key to confirm and press ZARE, to select cal
- Press **EERO** key to confirm

### Calibration Cal

- Press key to enter calibration, display will be show Unld
- Remove all the weight from the platform.
- When indicator get stable, press zero, key to confirm.

• Display will show the last calibration weight. If want to change the

calibration weight value, press and keys to change the active

digits and press **LARE** key to increment the value.

- When the calibration value is correct, press *tested*, key to confirm.
- Display will be show load.
- Place the calibration weight on the platform.
- When indicator becomes stable, press *tend* key to confirm.
- Display will come to normal weighing mode.

## 8. RS-232 OUTPUT

The TBWS Series of scales can be ordered with a standard RS-232 output.

### 8.1. Specifications:

RS-232 output of weighing data

| Code      | : ASCII                        |
|-----------|--------------------------------|
| Data bits | :8 data bits                   |
| Parity    | :No Parity                     |
| Baud rate | : 600bps to 9600bps selectable |
|           |                                |

### 8.2. RS-232 (9pin D type connector)

| Pin 2 | RXD | Input  | Receiving data    |
|-------|-----|--------|-------------------|
| Pin 3 | TXD | Output | Transmission data |
| Pin 5 | GND |        | Signal ground     |

#### 9pin D Connecter:

| Indicator | Computer |  |
|-----------|----------|--|
| Pin 2:    | Pin 3    |  |
| Pin 3:    | Pin 2    |  |
| Pin 5:    | Pin 5    |  |

#### Check Weighing Output

Pin 1: VB Pin 4: Vcc 5v (Output) Pin 5: Com (Ground) Pin 6: Ok (Output) Pin 7: Low (Output) Pin 8: Hi (Output) Pin 9: Beep (Output)

### 8. 3. Continuously output protocol Weighing mode

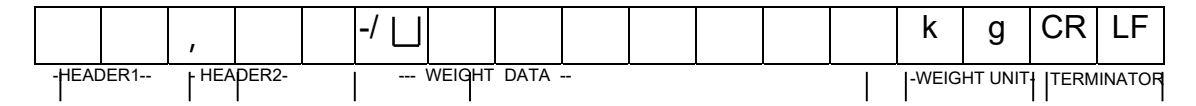

#### **Counting mode**

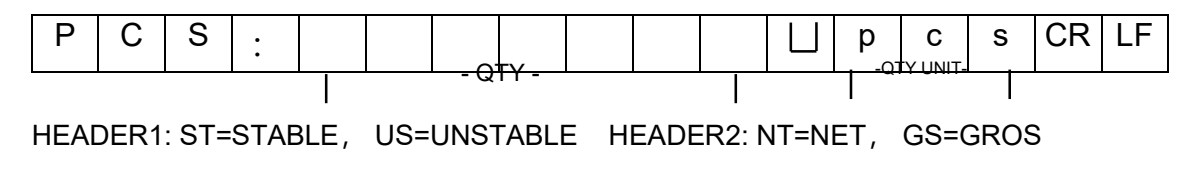

#### **Print formats**

| THANK YOU<br>weight: 1.745lb | TOTAL : 6.605 lb<br>COUNT : 6 | Gross : 0.500 lb<br>Tare : 0.000 lb<br>Net : 0.500 lb<br>Gross : 0.106 lb<br>Tare : 0.000 lb<br>Net : 0.106 lb<br>Gross : 0.606 lb<br>Tare : 0.106 lb<br>Tare : 0.106 lb<br>Tare : 0.500 lb<br>Tare : 1.106 lb |
|------------------------------|-------------------------------|----------------------------------------------------------------------------------------------------|
| Label Format                 | Receipt Format # 1            | Receipt Format # 2                                                                                                    |

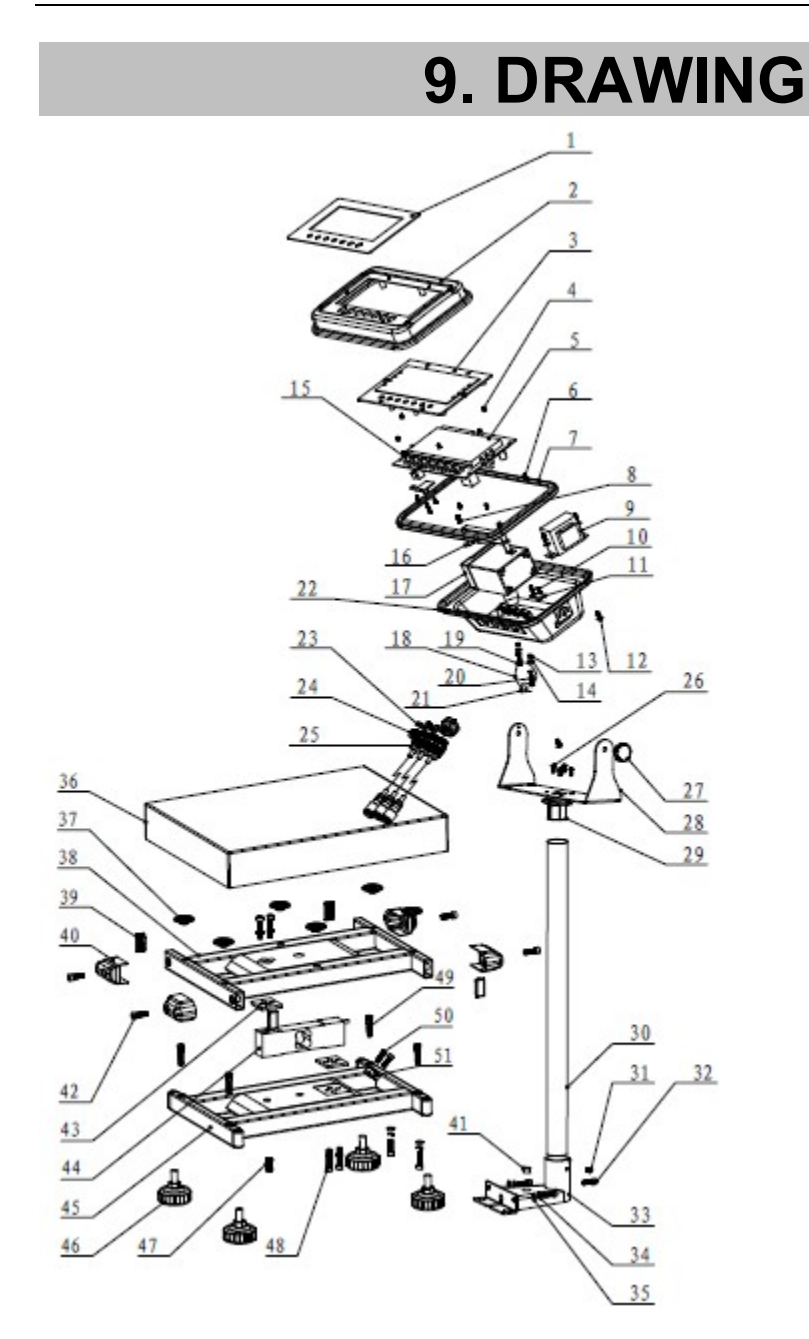

### **TBWS Parts List-1**

| 51 | cable gland             | 1   | PA          |        |
|----|-------------------------|-----|-------------|--------|
| 50 | inner hexagon screw     | 2   | SST         | M5*10  |
| 49 | hexagon screw           | 4   | SST         | M6*35  |
| 48 | inner hexagon screw     | 8   | SST         | M6*30  |
| 47 | inner hexagon screw     | 1   | SST         | M10*20 |
| 46 | feet                    | 4   | rubber      | M10    |
| 45 | lower load cell bracket | : 1 | SST         |        |
| 44 | load cell               | 1   | Aluminum    |        |
| 43 | gasket                  | 2   | SUS301      |        |
| 42 | inner hexagon screw     | 4   | SST         | M6X20  |
| 41 | level bubble            | 1   |             | 14.7MM |
| 40 | pan support stand       | 4   | PA          |        |
| 39 | pipe plug               | 4   | PA          |        |
| 38 | upper load cell bracket | 1   | SUS304      |        |
| 37 | rubber gasket           | 6   | rubber      |        |
| 36 | SST pan                 | 1   | SST         | 1.1.4  |
| 35 | gasket                  | 4   | SST         | M6     |
| 34 | spring gasket           | 8   | spring stee | I M6   |
| 33 | pole stand              | 1   | SST         |        |
| 32 | inner hexagon screw     | 5   | SST         | M6*16  |
| 31 | inner hexagon screw     | 2   | SST         | M6*10  |
| 30 | M type pole             | 1   | SST         |        |
| 29 | Support Bracket         | 1   | Zinc Alloy  |        |
| 28 | bracket                 | 1   | SUS304      |        |
| 27 | bracket screw           | 2   | ABS         |        |
| 26 | big head screw          | 4   | SST         | M4X8   |

### **TBWS Parts List-2**

| 26  | big head screw           | 4   | SST     | M4X8   |
|-----|--------------------------|-----|---------|--------|
| 25  | materproof connector     | 3   | PA6     | black  |
| 24  | adapter port assembly    | 1   | rubber  |        |
| 23  | rubber gasket            | 1   | rubber  |        |
| 22  | back cover               | 1   | SUS304  |        |
| 21  | Seal lead                | 0.1 | Cu      |        |
| 20  | hexagon seal screws      | 1   | SUS304  | M4X16  |
| 19  | hexagon seal screws      | 1   | SUS304  | M4X10  |
| 18  | Seal wire                | 0.1 | Cu      |        |
| 17  | battery                  | 1   | /       | 6V/4An |
| 16  | battery bar              | 1   | SPCC    |        |
| 15  | switch cover             | 7   | PE      | 6      |
| 14  | gasket cover             | 7   | SUS304  |        |
| 13  | rubber gasket            | 7   | rubber  |        |
| 12  | "+"screw                 | 6   |         | M4X16  |
| 11  | calibration switch board | 1   |         |        |
| 10  | "+"screw                 | 2   |         | M3*6   |
| 9   | transformer              | 1   |         |        |
| 8   | "+"screw                 | 2   |         | M4X10  |
| 7   | waterproof rubber bar    | 1   | EPDM60° |        |
| 6   | self-tapping screws      | 6   |         | M3X8   |
| 5   | main PCBA                | 1   |         |        |
| 4   | "+"screw                 | 6   |         | M3*6   |
| 3   | display protection plat  | e 1 | PC      |        |
| 2   | front cover              | 1   | SUS304  |        |
| 1   | overlay                  | 1   | PC      |        |
| No. | Name                     | QTY | Materal | Mark   |

## **10. ERROR CODES**

| Error Message | Description                   | Solution                                                                                                    |
|---------------|-------------------------------|----------------------------------------------------------------------------------------------------|
|               | Maximum load exceeded         | Unload or reduce weight                                                                                               |
| Err 1         | Incorrect date                | Enter the date by using format "yy;mm:dd"                                                                             |
| Err 2         | Incorrect time                | Enter the time by using format "hh:mm:ss"                                                                             |
| Err 4         | Zero setting error            | Zero setting range exceeded<br>due to switching on.(4%max)<br>Make sure platform empty.                               |
| Err 5         | Key board error               | Check the keys and connecter.                                                                                         |
| Err 6         | A/D value out of range        | Make sure platform empty and<br>check the pan is installed<br>proper. Check the load cell<br>connectors.              |
| Err 7         | Percentage Error              | Please check input data, must<br>be > 0.5d                                                                            |
| Err 8         | Calibration weight error      | Check the test weights for calibration or linear calibration                                                          |
| Err 9         | Unstable Reading              | Check any air variation,<br>vibration, RF noise and<br>touching some where.<br>Check the load cell and<br>connecters. |
| Err 10        | Wireless communiation failure | Check wireless settings or<br>change Com settings from the<br>wireless                                                |
| Err 11        | Communication protocol error  | Check communication settings                                                                                          |
| Err 12        | Accumulation error            | Max accumulation times 99 /<br>999 / weight 999999                                                                    |
| Err 13        | Lack of unit weight           | Check unit weight entry data,<br>must be >0.5d                                                                        |
| Err 14        | Lack of sample                | Check counting samples<br>entry, must be >20d                                                                         |
| Err 15        | Gravity error                 | Check the gravity settings.<br>Gravity range must be 0.9xx ~<br>1.0xx                                                 |

| Err 16                  | Paper error            | Check the printer paper                                                           |
|-------------------------|------------------------|-----------------------------------------------------------------------------------|
| Err 17                  | Tare out of range      | Minus weight or overload.<br>Remove the load and restart scale again.             |
| Err 18                  | Pre-tare error         | Check the pre-tare value                                                          |
| Err19                   | Initialize zero error  | Calibration the scale.                                                            |
| Err P                   | Printer error          | Check the printer settings or<br>connections                                      |
| Err I                   | Approval setting error | Check the PCB jumper<br>settings. Must be connect<br>jumper pin to K1 (BW series) |
| ol                      | Over range             | Remove the load.<br>Re calibrate                                                  |
| lo                      | Underload              | Minus weight, check the platform and restart or calibrate.                        |
| Failh / faill /<br>fail | Calibration Error      | Check the test weights & Re calibrate                                             |
| Ba lo /<br>lo ba        | Battery low            | Re charge battery, check the voltages.                                            |

VISION TECH www.visiontechshop.com

100 Temple Ave. Hackensack, NJ 07601 Tel:+ 1-201-679-7793